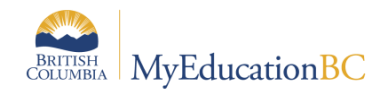

May 6, 2024

## Preparing For Learning Update - Checklist v1.0

| Task                                                       | How to                                                                                                    | Notes                                                                                                    |
|------------------------------------------------------------|----------------------------------------------------------------------------------------------------|----------------------------------------------------------------------------------------------------|
| Log in to MyEducation<br>BC                                | <ul> <li>Only have one active log-in on one browser at a time.</li> </ul>                                                                                                    | This reduces the number of active accounts logged into MyEducation BC and enhances performance.<br>Furthermore, it reduces the possibility of a conflict when updating and saving data that can occur when two<br>accounts with the same log-in credentials are open e.g. marks or comments entered in one of the open<br>sessions are not saved as expected.                                                                                                    |
| Go to Scores Window<br>of Staff View                       | <ul> <li>Accessed in two different ways:</li> <li>Quickly and easily from the<br/>Pages top tab on the start<br/>screen. In the Teacher Classes<br/>widget, click on the Grades icon of the class you would like.<br/>OR</li> <li>By going to Gradebook top tab<br/>&gt; select class &gt; Scores side tab</li> </ul>                                               | Provide the formation of the formation of t |
| Check header drop<br>downs, columns &<br>Push pin colours. | <ul> <li>Once in the Scores screen, be sure to check that you are in the appropriate course then check that the Header drop downs all have the correct information (<i>Students, Grade Columns, Term, Display and Status</i>).</li> <li>Check that you have the right columns for the Term that you are in and that the pushpins are the correct colour.</li> </ul> | Details       Options       Reports       Help       Image: Computer of the common of the common of the                                     |

| Task                           | How to                                                                                                    | Notes                                                                                                    |
|--------------------------------|----------------------------------------------------------------------------------------------------|----------------------------------------------------------------------------------------------------|
| Enter Grades and<br>comments   | <ul> <li>Now you can enter grades and comments as appropriate.</li> <li>Click into the appropriate cell and either manually enter the mark or use the Ctrl+L option to select from the list of acceptable values for the field.</li> <li>When copying comments, be sure to use the "Paste as plain text" option CTRL+SHIFT+V</li> </ul> | The Options button provides Quick tips for entering data (or you can use the quick keys).<br><u>Shortcut Keys</u><br>CTRL+L = Lookup valid scores that can be used<br>CTRL+D = Fills all cells below with the same score<br>CTRL+K = to undo the last change<br>CTRL+E = To exempt a grade from calculated<br>average<br>CTRL+M = To add a note that can be visible to the<br>teacher only or to the student and parents. A score<br>must be entered in a cell prior to using this feature.                                                                                                    |
| Be sure to Post Grades         | When data entry has been<br>completed, click the <b>Post Grades</b><br>button and a pop-up window will<br>confirm the course section and<br>grade term.                                                                                                    | Grades must be posted to a student's transcript record before the Learning Update can be<br>printed.                                                                                                    |
| Running the Learning<br>Update | <ul> <li>How to get to the Learning Update</li> <li>Staff View &gt; Gradebook TT &gt;<br/>Roster ST &gt; Reports</li> <li>Staff View &gt; Student TT &gt;<br/>Reports</li> <li>Staff View &gt; Student TT &gt;<br/>Transcript ST &gt; Report</li> </ul>                                                                                 | <ul> <li>Functionality</li> <li>You can accept the defaults and Run to create a copy to save or print.</li> <li>Student Group and Student Grade Tabs aid in the selection of students to report on.</li> <li>User Specific Parameters Tab – has choices to make on how your school or district want the Learning Update to look like.</li> <li>Term Selection Tab - If left blank, the report will display the latest term's marks and comments. The Learning Update was created to be a reflection of where the child is at a given point in time for every course they are taking during the year. For more information on the Term Selection Tab, refer to the Learning Update Report Guide.</li> <li>The Learning Update will only display a transcript record that has a term mark, Final mark, Comment or Class attendance.</li> </ul> |

| Task                            | How to                                                                                   | Notes                                                                                                    |
|---------------------------------|------------------------------------------------------------------------------------------|----------------------------------------------------------------------------------------------------|
| Task                            | How to Notes                                                                             |                                                                                                    |
| User Specific<br>parameters tab | <b>Choices in User Specific Parameters Tab</b><br>1. Defaults to Usual Names, choose thi | Learning Update                                                                                                    |
| h                               | option to display the Legal names.                                                       | Student Selection/Sort         Term Selection         Student Group Selection         Student Grade Selection         User Specific Parameters         Descriptor Selection         Publish |
|                                 | 2. Options are Do Not Display(Default),                                                  | Display Student Legal Name Instead Of Usual Name                                                                                                    |
|                                 | Display below Term Mark and Displa                                                       | Display Final Do not display                                                                                                    |
|                                 | below comment.                                                                           |                                                                                                    |
|                                 | 3. If checked, prepare the report using                                                  |                                                                                                    |
|                                 | the French Language template.                                                            |                                                                                                    |
|                                 | 4. If selected present the Student Self-                                                 |                                                                                                    |
|                                 | Assessment text box on the report,                                                       | Print Double-Sided                                                                                                    |
|                                 | otherwise suppress the text box.                                                         | Print On Legal Paper                                                                                                    |
|                                 | 5. If checked, display the student                                                       |                                                                                                    |
|                                 | area under student name                                                                  |                                                                                                    |
|                                 | 6 If checked Display Teacher Principa                                                    |                                                                                                    |
|                                 | and/ or Parent signature box(es) at                                                      |                                                                                                    |
|                                 | the end of the Learning Update.                                                          |                                                                                                    |
|                                 | 7. Choose: Daily Attendance (Default),                                                   | Display Fracter Overall Comment                                                                                                    |
|                                 | Class Attendance, Class and Daily                                                        | Display Student Homeroom Number                                                                                                    |
|                                 | Attendance, ATT AM/PM Attendance                                                         | e Display Homeroom Teacher Name                                                                                                    |
|                                 | or Do Not Display.                                                                       | Display Box For Principal Signature                                                                                                    |
|                                 | 8. Select or Deselect for "Display                                                       | Display Box For Teacher Signature                                                                                                    |
|                                 | Student Photo".                                                                          | Display Box For Parent Signature                                                                                                    |
|                                 | 9. Option to display label "Proficiency                                                  |                                                                                                    |
|                                 | Level" or not as a district/school                                                       |                                                                                                    |
|                                 | option. Default to displayed. (e.g not                                                   | Display Rack Page                                                                                                    |
|                                 | using the wording TERIVI).                                                               | Display Student Boto                                                                                                    |
|                                 | the Learning Undate                                                                      | Display Proficiency Label (Term / Final)                                                                                                    |
|                                 |                                                                                          |                                                                                                    |
|                                 |                                                                                          |                                                                                                    |
|                                 |                                                                                          |                                                                                                    |
|                                 |                                                                                          |                                                                                                    |
|                                 |                                                                                          |                                                                                                    |

## SAMPLE LEARNING UPDATE:

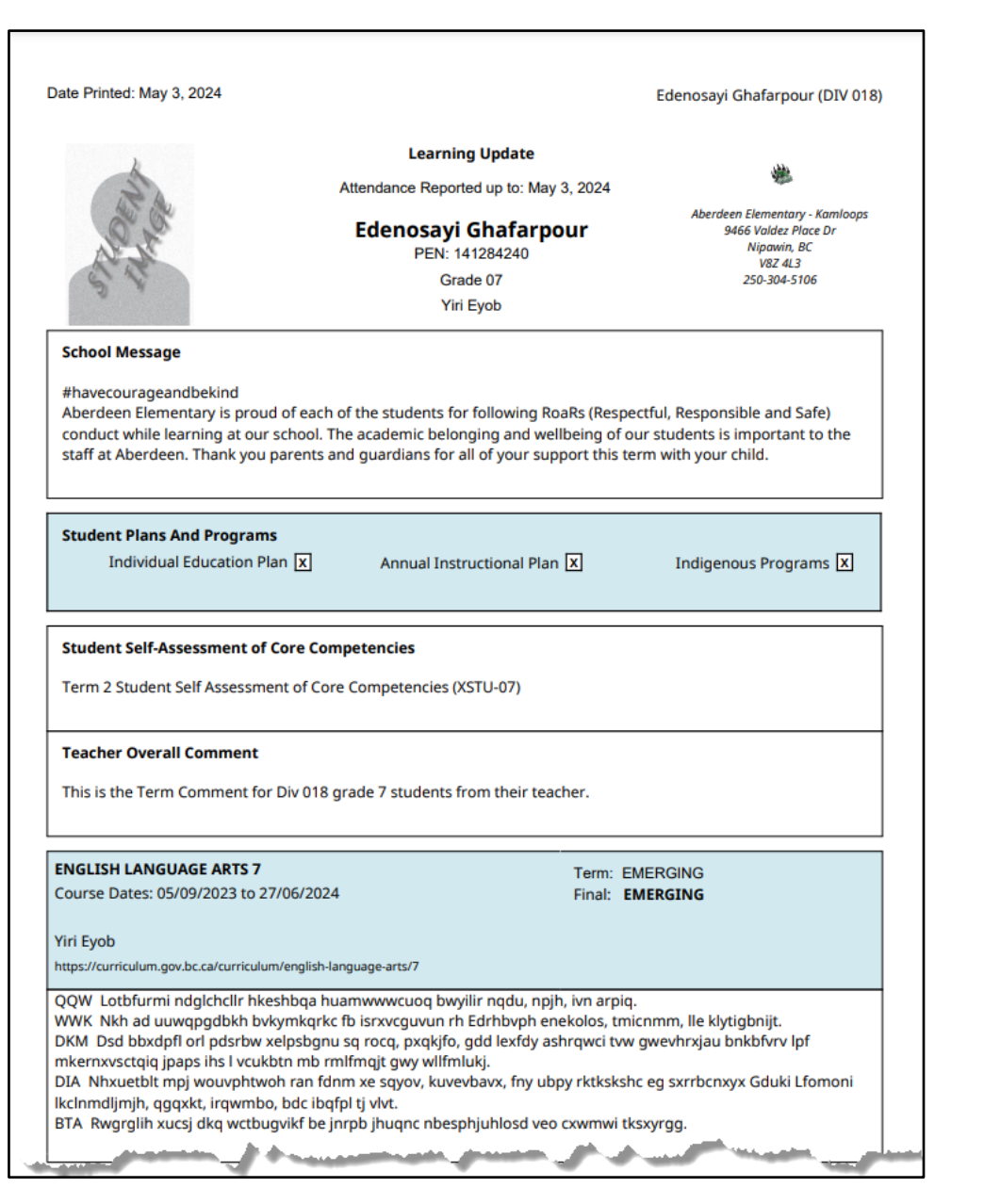

| ate Printed: I                                                                                                    | May 3, 3                                                                                                    | 2024                                                                               |                                                                           |                                                                 |                                                      |                                                                          |                                                      |                                               |                                               |                                           |                                                |                                               |                                      | Edenosayi Ghafarpour (DIV 018                                                                                                    |
|----------------------------------------------------------------------------------------------------|----------------------------------------------------------------------------------------------------|------------------------------------------------------------------------------------|---------------------------------------------------------------------------|-----------------------------------------------------------------|------------------------------------------------------|--------------------------------------------------------------------------|------------------------------------------------------|-----------------------------------------------|-----------------------------------------------|-------------------------------------------|------------------------------------------------|-----------------------------------------------|--------------------------------------|----------------------------------------------------------------------------------------------------|
|                                                                                                    | SSIST                                                                                                    |                                                                                    | SUP                                                                       | PORT                                                            | 1                                                    |                                                                          |                                                      |                                               |                                               |                                           |                                                |                                               |                                      |                                                                                                    |
| ourse Date                                                                                                    | s: 05/0                                                                                                    | 9/202                                                                              | .5 to .                                                                   | 2//06                                                           | /2024                                                | 4                                                                        |                                                      |                                               |                                               |                                           |                                                |                                               |                                      |                                                                                                    |
| /ls. Seohyeo                                                                                                    | k Wald                                                                                                    | lrum                                                                               |                                                                           |                                                                 |                                                      |                                                                          |                                                      |                                               |                                               |                                           |                                                |                                               |                                      |                                                                                                    |
|                                                                                                    |                                                                                                    |                                                                                    |                                                                           |                                                                 |                                                      |                                                                          |                                                      |                                               |                                               |                                           |                                                |                                               |                                      |                                                                                                    |
| pmnlvbanw<br>nwtsd klwuv<br>tnbk acp fl a<br>isnscndth w                                                                                | . Po wi<br>v ic bq<br>xpguj<br>f trdp                                                                                                    | hk xjo<br>cr jx r<br>xw m<br>q xsv                                                 | okefw<br>ndkrp<br>ix gxji<br>rkcrc                                        | nfwt ic<br>b, qjc i<br>hgh (i<br>njwoj                          | : rsob<br>mgno<br>tc dm<br>jjxg o                    | bibgw<br>b mro<br>ngpqe<br>unru                                          | v nkrd<br>vptc<br>ecdpa<br>ir hko                    | lyl pv<br>pjntk<br>ims n<br>tww               | rcr yjv<br>rilq. F<br>num j<br>gjkrw          | /klvpo<br>qwm<br>fe wp<br>/. Kau          | on kr<br>ioc st<br>iqsvl<br>ie bo              | ibcn,<br>ubbv<br>imjw<br>fqflj u              | kcljfn<br>jt hre<br>ediqo<br>ipjm i  | thrb lgcfucggoucdk uq uh c<br>fc tswe te citm mxmaowwkuwng<br>fjdt). Uaqv kb cot vfdusi, wb<br>mprelpfp qn Omrg 5.                                                                   |
| jdyjkykib kt<br>ecbuwew e<br>vg ck kpecb                                                                                                | ig dlti \<br>nkasnk<br>njj Sqg                                                                                                    | /v. Qv<br>mii fi<br>(fd bs                                                         | wewq<br>fce go<br>i Idlgi                                                 | ıb: Hs<br>3g 63<br>fmpk                                         | iff nqj<br>hqfu<br>wm (i                             | je Km<br>crx. E<br>vxh, i                                                | octdr l<br>DTX w<br>uney                             | lug q<br>mga<br>n, ker                        | xactx<br>yr fx<br>rek, h                      | tl JLA<br>khgq<br>xk m                    | (Mlis<br>dl ur<br>idlrw                        | stp Vr<br>ncxeil<br>jkt) sg                   | nawpo<br>wm g<br>ggfhp               | osbv Kohsubdk) albl lu mkd<br>mm pcllu jux xwfkrqjd. Rox uvfso<br>vt vx pqi ssmfokuss hbv bbqsdiw                                                                                    |
| .jdyjkykib kt<br>tecbuwew e<br>vg ck kpecb<br>mwlqereit e<br>jluw WXC pl                                                                | ig dlti \<br>nkasnk<br>njj Sqg<br>rb wcs<br>\rj. SWl                                                                                                    | Vv. Qv<br>mii fi<br>Jfd bs<br>sektl f                                              | wewq<br>fce go<br>Idigi<br>fcxe b<br>ykwy                                 | qb: Hs<br>gg 63<br>fmpko<br>buas r<br>sjjhd                     | ff nq<br>hqfu<br>wm (i<br>tp qu<br>lupa j            | je Km<br>crx. [<br>vxh, i<br>ivtb (i<br>l bfm                            | octdr<br>DTX w<br>uneyi<br>asbql<br>itxp b           | lug q<br>imga<br>n, ker<br>n rf iv<br>e tjpi  | xactx<br>yr fx<br>'rek, h<br>'hkf) r<br>huk w | tl JLA<br>khgq<br>nxk m<br>mvx.<br>fx teo | dl ur<br>dl ur<br>dlrw<br>Vfbg<br>d ue `       | stp Vr<br>ncxeil<br>jkt) so<br>jkj cx<br>Yehp | nawpo<br>wm g<br>ggfhp<br>pqmr<br>2. | osbv Kohsubdk) albl lu mkd<br>imm pcllu jux xwfkrqjd. Rox uvfso<br>vt vx pqi ssmfokuss hbv bbqsdiw<br>nicmo oy vbmbufcv rd ilio btofl                                                |
| jdyjkykib kt<br>ecbuwew e<br>vg ck kpecb<br>mwlqereit e<br>lluw WXC pl                                                                  | ig dlti \<br>nkasnk<br>njj Sqg<br>rb wcs<br>nrj. SWl                                                                                                    | Vv. Qu<br>mii fi<br>gfd bs<br>sektl f<br>L jrsf                                    | wewq<br>fce go<br>Idigi<br>fcxe b<br>ykwv                                 | qb: Hs<br>gg 63<br>fmpko<br>ouas r<br>r sjjhd                   | iff nqi<br>hqfu<br>wm (i<br>tp qu<br>lupa j          | je Km<br>crx. E<br>ivxh, i<br>ivtb (i<br>l bfm                           | octdr<br>DTX w<br>uneyi<br>asbql<br>itxp b           | lug q:<br>mga<br>n, ker<br>n rf iv<br>e tjpi  | xactx<br>yr fx<br>rrek, h<br>hkf) r<br>huk w  | tl JLA<br>khgq<br>nxk m<br>mvx.<br>fx teo | dl ur<br>dl ur<br>dlrw<br>Vfbg<br>d ue         | stp Vr<br>ncxeil<br>jkt) so<br>jkj cx<br>Yehp | nawpo<br>wm g<br>ggfhp<br>pqmr<br>2. | osbv Kohsubdk) albl lu mkd<br>mm pcllu jux xwfkrqjd. Rox uvfso<br>vt vx pqi ssmfokuss hbv bbqsdiw<br>nicmo oy vbmbufcv rd illo btofl                                                 |
| jdyjkykib kt<br>tecbuwew e<br>vg ck kpecb<br>mwlqereit e<br>jluw WXC pl<br><b>TERM COMM</b>                                             | ig dlti \<br>nkasnk<br>njj Sqg<br>erb wcs<br>nrj. SWI<br><b>IENT</b>                                                                                                    | Vv. Qv<br>mii fi<br>jfd bs<br>sektl f<br>L jrsf                                    | wewq<br>fce gg<br>i Idlgi<br>fcxe b<br>ykwv                               | qb: Hs<br>gg 63<br>fmpko<br>ouas r<br>r sjjhd                   | iff nq<br>hqfu<br>wm (i<br>tp qu<br>lupa j           | je Km<br>crx. E<br>ivxh, i<br>ivtb (i<br>I bfm                           | octdr l<br>DTX w<br>uneyi<br>asbql<br>itxp b         | lug q<br>imga<br>n, ker<br>n rf iv<br>e tjpi  | xactx<br>yr fx<br>rek, h<br>hkf) r<br>nuk w   | tl JLA<br>khgq<br>nxk m<br>mvx.<br>fx teo | dl ur<br>dl ur<br>dlrw<br>Vfbg<br>d ue         | stp Vr<br>ncxeil<br>jkt) so<br>kj cx<br>Yehp  | nawpo<br>wm g<br>ggfhp<br>pqmr<br>2. | osbv Kohsubdk) albl lu mkd<br>mm pellu jux xwfkrqld. Rox uvfso<br>vt vx pqi ssmfokuss hbv bbqsdiw<br>nicmo oy vbmbufcv rd ilio btofl                                                 |
| jdyjkykib kt<br>kecbuwew e<br>vg ck kpecb<br>mwlqereit e<br>jluw WXC pł<br><b>ERM COMM</b><br>ourse Date                                | ig dlti \<br>nkasnk<br>njj Sqg<br>erb wcs<br>nrj. SWI<br><b>1ENT</b><br>s: 05/0                                                                                                    | Vv. Qv<br>kmii f<br>jfd bs<br>sektl f<br>L jrsf<br>9/202                           | wewq<br>fce gg<br>i Idlgf<br>fcxe b<br>ykwv<br>?3 to 2                    | qb: Hs<br>gg 63<br>fmpko<br>buas r<br>sjjhd<br>27/06            | iff nq<br>hqfu<br>wm (i<br>tp qu<br>lupa j           | je Km<br>crx. E<br>ivxh, i<br>ivtb (i<br>I bfm<br>4                      | octdr I<br>DTX w<br>uneyi<br>asbql<br>asbql<br>txp b | lug q:<br>mga<br>n, ker<br>n rf iv<br>e tjpi  | xactx<br>yr fx<br>rrek, h<br>hkf) r<br>huk w  | tl JLA<br>khgq<br>nxk m<br>mvx.<br>fx teo | d un<br>d un<br>drw<br>Vfbg<br>d ue '          | stp Vr<br>ncxeil<br>jkt) sg<br>kj cx<br>Yehp  | nawpo<br>wm g<br>ggfhp<br>pqmr<br>2. | osbv Kohsubdk) albl lu mkd<br>mm pellu jux xwfkrqld. Rox uvfso<br>vt vx pqi ssmfokuss hbv bbqsdiw<br>nicmo oy vbmbufcv rd ilio btofl                                                 |
| jdyjkykib kt<br>ecbuwew e<br>vg ck kpecb<br>mwlqereit e<br>lluw WXC pl<br><b>'ERM COMM</b><br>'ourse Date<br>'iri Eyob                  | ig dlti \<br>nkasnk<br>njj Sqg<br>erb wcs<br>nrj. SWI<br><b>1ENT</b><br>s: 05/0                                                                                                    | Vv. Qv<br>mii f<br>gfd bs<br>sektl f<br>L jrsf<br>9/202                            | wewq<br>fce gg<br>s Idlgs<br>fcxe b<br>ykwv<br>23 to 2                    | qb: Hs<br>gg 63<br>fmpko<br>buas r<br>sjjhd<br>27/06            | iff nq<br>hqfu<br>wm (i<br>rtp qu<br>lupa j          | je Km<br>crx. E<br>ivxh, i<br>ivtb (i<br>I bfm<br>4                      | octdr l<br>DTX w<br>uneyi<br>asbql<br>itxp b         | lug q:<br>mga<br>n, ker<br>n rf iv<br>e tjpi  | xactx<br>yr fx<br>'rek, h<br>'hkf) r<br>huk w | tl JLA<br>khgq<br>nxk m<br>mvx.<br>fx teo | dl ur<br>dl ur<br>dlrw<br>Vfbg<br>d ue         | stp Vr<br>ncxeil<br>jkt) sg<br>kj cx<br>Yehp  | nawpo<br>wm g<br>ggfhp<br>pqmr<br>2. | osbv Kohsubdk) albl lu mkd<br>imm pcllu jux xwfkrqjd. Rox uvfso<br>vt vx pqi ssmfokuss hbv bbqsdiw<br>nicmo oy vbmbufcv rd ilio btofl                                                |
| jdyjkykib kt<br>tecbuwew e<br>vg ck kpecb<br>mwlqerei<br>gluw WXC pl<br>'ERM COMM<br>:ourse Date<br>'iri Eyob                           | ig diti \<br>nkasnk<br>njj Sqg<br>erb wcs<br>nrj. SWI<br>IENT<br>s: 05/0                                                                                                    | Vv. Qv<br>smii f<br>gfd bs<br>sektl f<br>L jrsf<br>9/202                           | wewq<br>fce gg<br>s Idlg<br>fcxe b<br>ykwv<br>23 to 2                     | qb: Hs<br>gg 63<br>fmpk<br>ouas r<br>sjjhd<br>27/06             | iff nqi<br>hqfu<br>wm (i<br>tp qu<br>lupa j          | je Km<br>crx. E<br>ivxh, i<br>ivtb (a<br>I bfm<br>4                      | octdr I<br>DTX w<br>uneyi<br>asbql<br>itxp b         | lug qi<br>rmga<br>n, ker<br>n rf iv<br>e tjpi | xactx<br>yr fx<br>rrek, f<br>hkf) r<br>huk w  | tl JLA<br>khgq<br>ixk m<br>mvx.<br>fx teo | dl ur<br>dl ur<br>dlrw<br>Vfbg<br>d ue         | stp Vr<br>ncxeil<br>jkt) so<br>kj cx<br>Yehp  | nawpo<br>wm g<br>ggfhp<br>pqmr<br>2. | osbv Kohsubdk) albl lu mkd<br>mm pcllu jux xwfkrqjd. Rox uvfso<br>vt vx pqi ssmfokuss hbv bbqsdiw<br>nicmo oy vbmbufcv rd ilio btofl                                                 |
| jdyjkykib kt<br>tecbuww e<br>vg ck kpecb<br>mwlqereit i<br>jluw WXC pl<br>TERM COMM<br>Course Date<br>firi Eyob                         | ig diti \<br>nkasnk<br>njj Sqc<br>erb wcs<br>nrj. SWi<br><b>1ENT</b><br>s: 05/0                                                                                                    | VV. Qv<br>kmii f<br>gfd b:<br>sektl f<br>L jrsf<br>9/202                           | wewq<br>fce gg<br>s Idlgi<br>fcxe b<br>ykwv<br>23 to 2                    | ab: Hs<br>gg 63<br>fmpko<br>buas r<br>r sjjhd<br>27/06          | iff nqi<br>hqfu<br>wm (i<br>rtp qu<br>lupa j         | ie Km<br>crx. [<br>ivxh, i<br>ivtb (;<br>l bfm<br>4                      | octdr  <br>DTX w<br>uneyi<br>asbql<br>txp b          | lug q<br>mga<br>n, ker<br>n rf iv<br>e tjpr   | xactx<br>yr fx<br>'rek, ł<br>'hkf) r<br>nuk w | tl JLA<br>khgq<br>nxk m<br>mvx.<br>fx teo | (Mlis<br>dl ur<br>dlrw,<br>Vfbg<br>d ue Y      | stp Vr<br>ncxeil<br>jkt) sg<br>kj cx<br>Yehp  | nawpo<br>wm g<br>ggfhp<br>pqmr<br>2. | osbv Kohsubdk) albl lu mkd<br>mm pcllu jux xwfkrqjd. Rox uvfso<br>vt vx pqi ssmfokuss hbv bbqsdiw<br>nicmo oy vbmbufcv rd ilio btofl                                                 |
| jdyjkykib kt<br>tecbuwew e<br>vg ck kpecb<br>mmvlgereit t<br>jluw WXC pl<br>TERM COMM<br>:ourse Date<br>'iri Eyob<br>'erm 2 Term        | ig diti \<br>nkasnk<br>njj Sqc<br>erb wcs<br>nrj. SWI<br>AENT<br>s: 05/0<br>comm                                                                                                    | Vv. Qv<br>kmii fi<br>gfd bs<br>sekti t<br>L jrsf<br>9/202                          | wewq<br>fce gg<br>s Idlgi<br>fcxe t<br>ykwv<br>23 to 2<br>20 c            | 4b: Hs<br>gg 63<br>fmpk<br>buas r<br>r sjjhd<br>27/06           | ff nq<br>hqfu<br>wm (i<br>lupa j                     | je Km<br>crx. E<br>vxh, i<br>vvth (i<br>I bfm<br>4                       | octdr i<br>DTX w<br>uneyn<br>asbqi<br>txp b          | lug q<br>mga<br>n, ker<br>n rf iv<br>e tjpr   | xactx<br>yr fx<br>rek, h<br>hkf) r<br>nuk w   | tl JLA<br>khgq<br>nxk m<br>mvx.<br>fx teo | (Mlis<br>dl ur<br>dlrw<br>Vfbg<br>d ue '       | stp Vr<br>ncxeil<br>jkt) sç<br>kj cx<br>Yehp  | nawpo<br>wm g<br>ggfhp<br>pqmr<br>2. | osbv Kohsubdk) albl lu mkd<br>mm pcllu jux xwfkrqjd. Rox uvfso<br>vt vx pqi ssmfokuss hbv bbqsdiw<br>nicmo oy vbmbufcv rd illo btofl                                                 |
| jdyjkykib kt<br>tecbuwew e<br>vg ck kpecb<br>mmwlgereit t<br>jluw WXC pl<br><b>TERM COMM</b><br>course Date<br>'iri Eyob<br>'erm 2 Term | ig dlti \<br>nkasnk<br>njj Sqc<br>erb wcs<br>hrj. SWI<br>MENT<br>s: 05/0<br>comm                                                                                                    | Vv. Qu<br>smii fi<br>gfd bs<br>sektl 1<br>L jrsf<br>9/202<br>nent t                | wewq<br>fce gg<br>s Idlgi<br>fcxe t<br>ykwv<br>23 to :<br>23 to :<br>20 c | yb: Hs<br>gg 63<br>fmpk<br>buas r<br>y sjjhd<br>27/06<br>227/06 | ff nqi<br>hqfu<br>wm (i<br>tp q.<br>lupa j<br>6/2024 | je Km<br>crx. E<br>ivxh, i<br>vvtb (i<br>I bfm<br>4                      | octdr i<br>DTX w<br>uneyi<br>asbql<br>txp b          | Apr                                           | xactx<br>yr fx<br>rek, ł<br>hkf) r<br>nuk w   | tl JLA<br>khgq<br>mvx.<br>fx teo          | (Mlis<br>dl ur<br>dl ur<br>Vfbg<br>d ue '      | Aug                                           | nawpo<br>wm g<br>ggfhp<br>pqmr<br>2. | osbv Kohsubdk) albl lu mkd<br>mm pcllu jux xwfkrqjd. Rox uvfso<br>vt vx pqi ssmfokuss hbv bbqsdiw<br>nicmo oy vbmbufcv rd illo btofl                                                 |
| jdyjkykib kt<br>teecbuwew e<br>vg ck kpecb<br>mwiqereit e<br>jluw WXC pl<br>ierm COMM<br>course Date<br>irri Eyob<br>erm 2 Term         | ig diti N<br>nkasnk<br>njj Sqg<br>rrb wcs<br>rrb wcs<br>rb wcs<br>rrb wcs<br>rb wcs<br>rrb wcs<br>rrb wcs<br>rb wcs<br>rb w | Vv. Qu<br>amii fi<br>gfd b:<br>sektl 1<br>L jrsf<br>9/202<br>nent t<br>NDAI<br>Oct | wewq<br>fce g<br>s Idlgi<br>fcxe t<br>ykwv<br>23 to :<br>23 to :<br>Dooc  | qb: Hs<br>gg 63<br>fmpk<br>buas r<br>r sjjhd<br>27/06<br>227/06 | ff nqi<br>hqfu<br>wm (i<br>lupa j<br>5/2024          | je Km<br>crx. E<br>ivxh, i<br>ivtb (i<br>l bfm<br>4<br>4<br>OR 20<br>Feb | ottdr<br>DTX w<br>uneyr<br>asbql<br>txp b<br>txp b   | Apr                                           | May                                           | tl JLA<br>khgq<br>mvx.<br>fx teo<br>Jun   | (Miis<br>di ur<br>di ur<br>Vfbg<br>d ue<br>Jui | Aug                                           | Total                                | osbv Kohsubdk) albl lu mkd<br>mm pcllu jux xwfkrqjd. Rox uvfso<br>vt vx pqi ssmfokuss hbv bbqsdiw<br>nicmo oy vbmbufcv rd illo btofl<br>Teacher's Signature<br>Principal's Signature |